#### Architecture

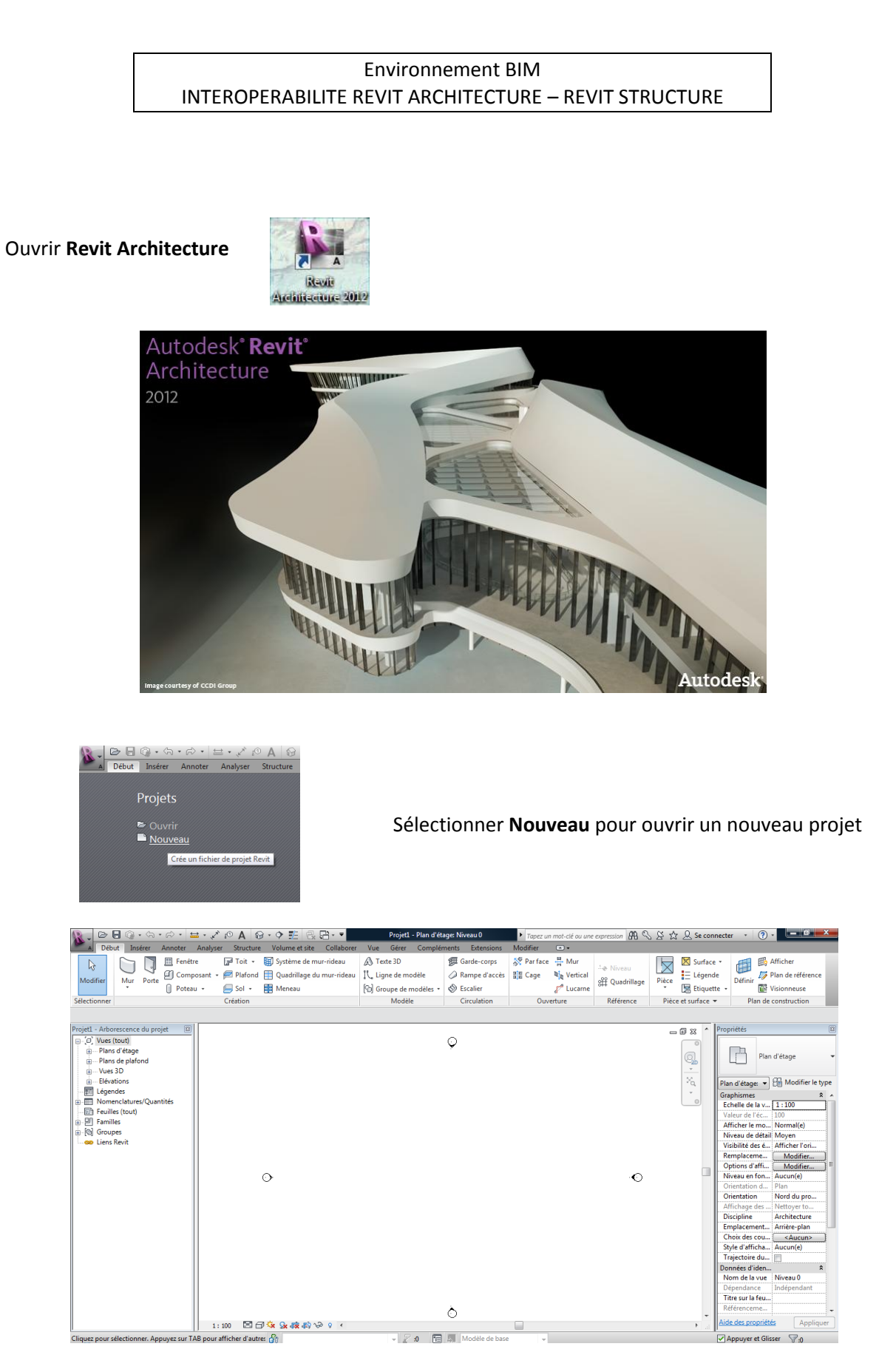

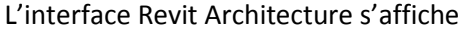

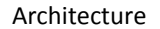

# <u>Remarque :</u> si la palette de propriétés ne s'affiche pas, faites en clic droit et rendez la active en cliquant sur propriétés en bas du menu.

STI AC

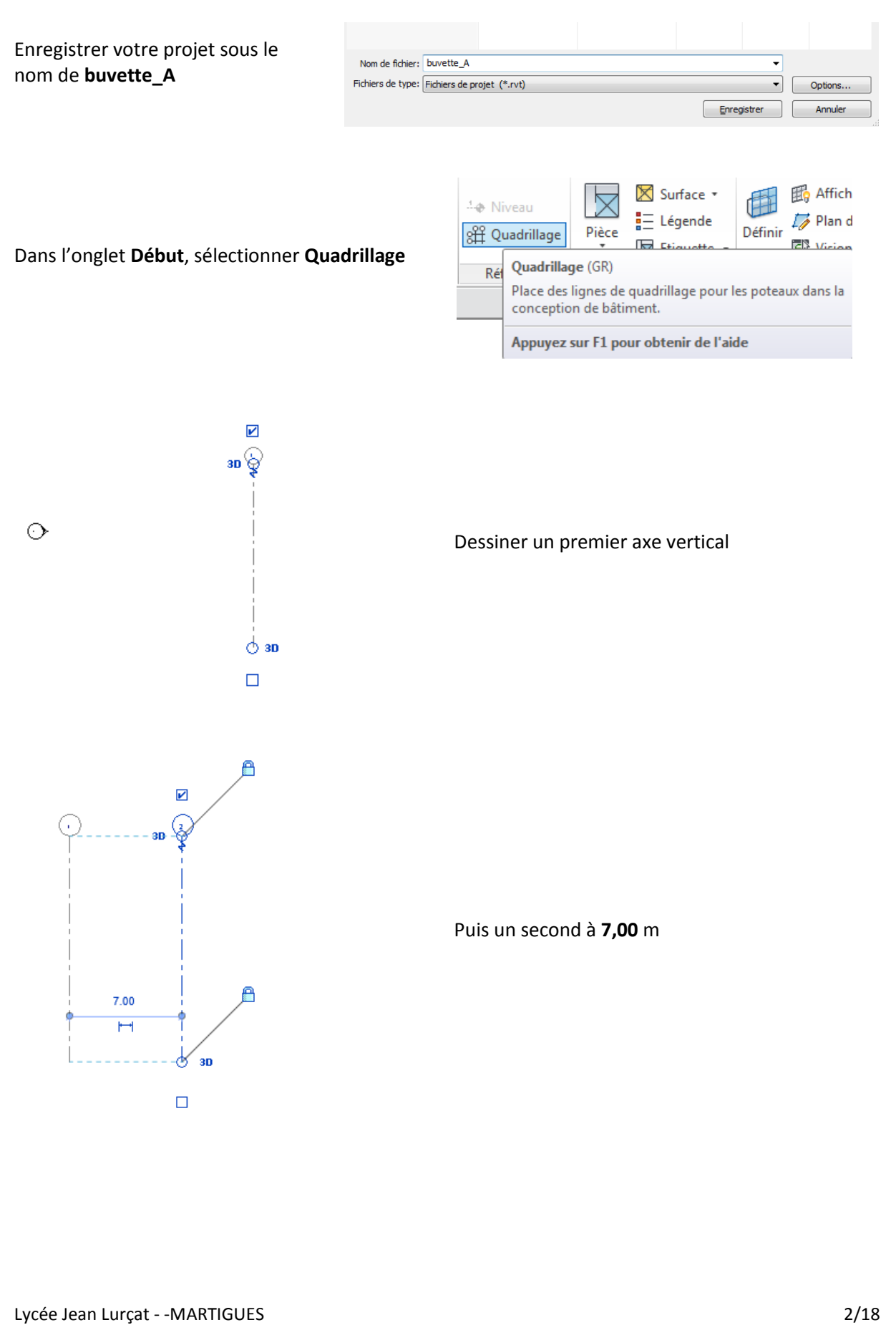

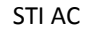

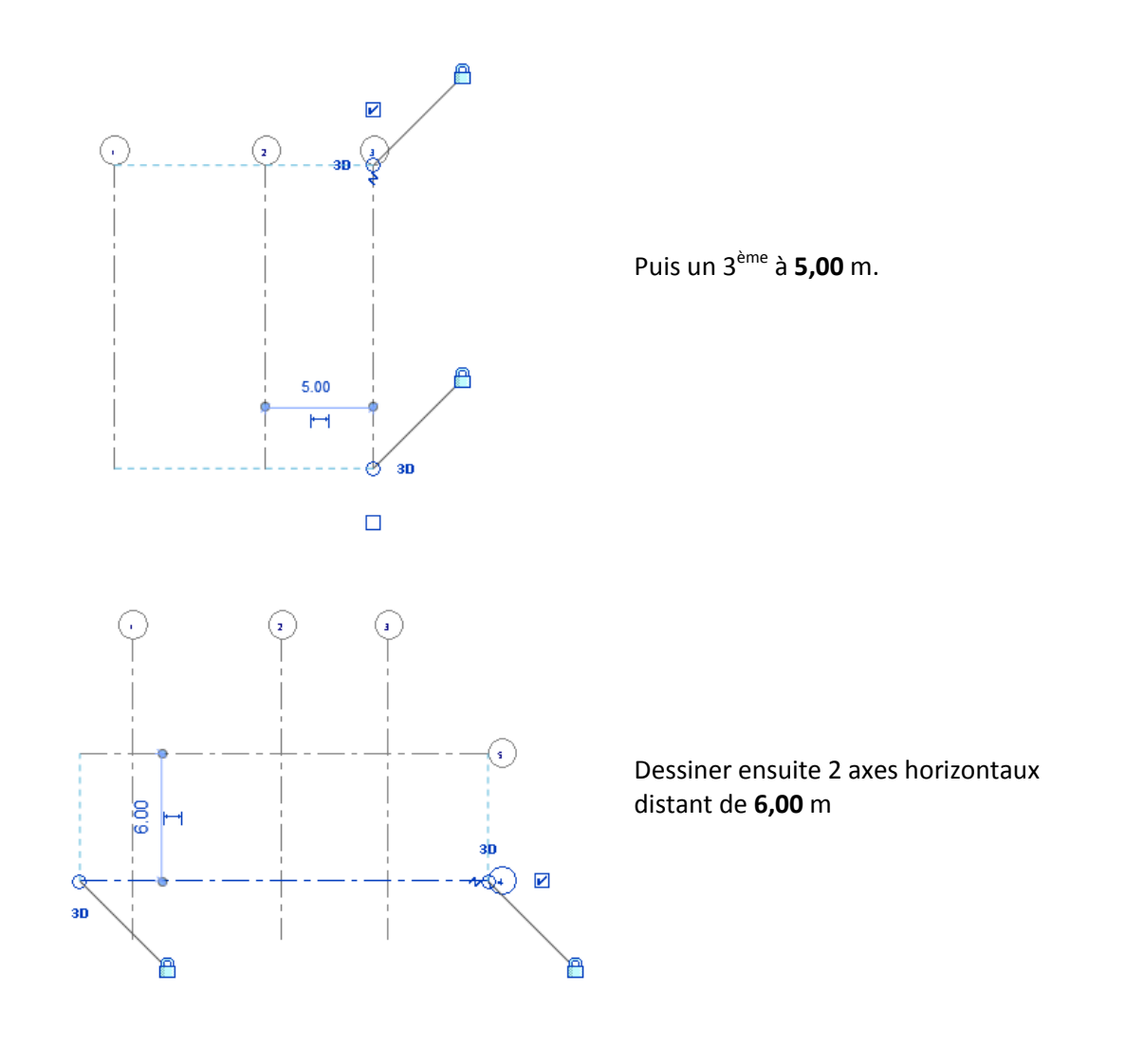

Une fois le quadrillage terminé, sélectionner dans l'onglet **Structure**, l'icône **Mur** puis **Mur porteur** 

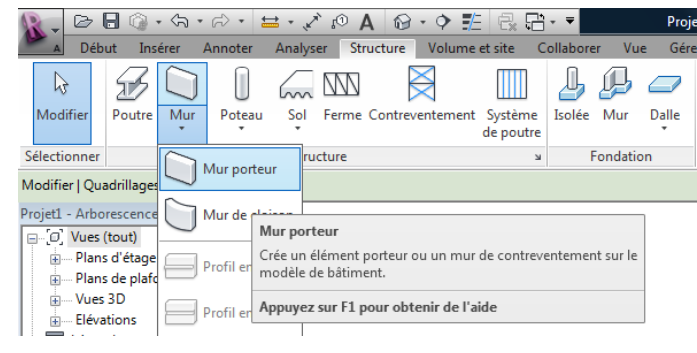

Dans **Propriétés**, sélectionner **Mur de base Ext. Voile BA 20** 

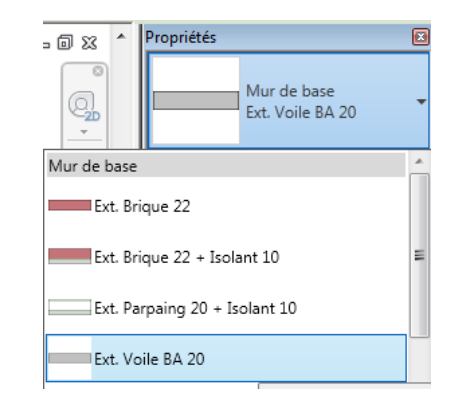

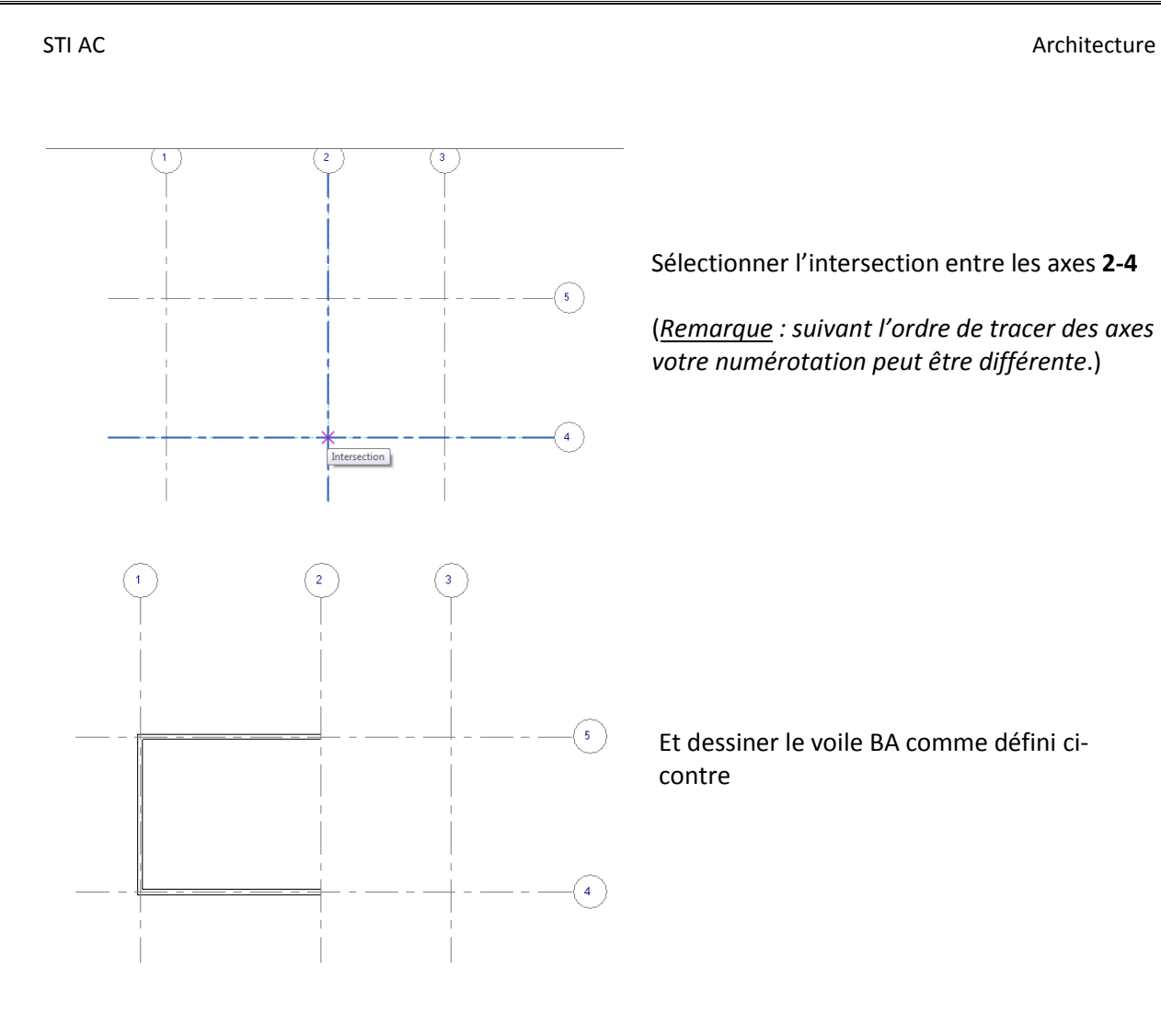

Dans l'onglet **Structure**, sélectionner l'icône **Poteau**, puis **Poteau porteur** 

Dans l'onglet **Modifier | Placer Poteau porteur**, sélectionner **Charger famille** 

|   | A Dél              | but Inse | r ⟨¬, -<br>érer | Annoter | 🗄 🔹 🗶   | ` <u>(</u> 0)<br>er Str | A 🚱     | - 🗘 🗾     | et site 🛛 🖸          |
|---|--------------------|----------|-----------------|---------|---------|-------------------------|---------|-----------|----------------------|
|   | \<br>G<br>Modifier | Poutre   | Mur             | Poteau  | Sol     | Ferme                   | Contrev | rentement | Système<br>de poutre |
| S | électionner        |          |                 | Po'     | teau po | rteur                   |         |           | К                    |

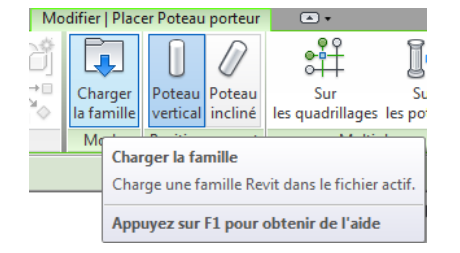

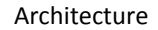

La fenêtre **Charger famille** s'affiche

Sélectionner dans Structure – Poteau – Béton -Poteau béton – Carré,

puis **Ouvrir** 

STI AC

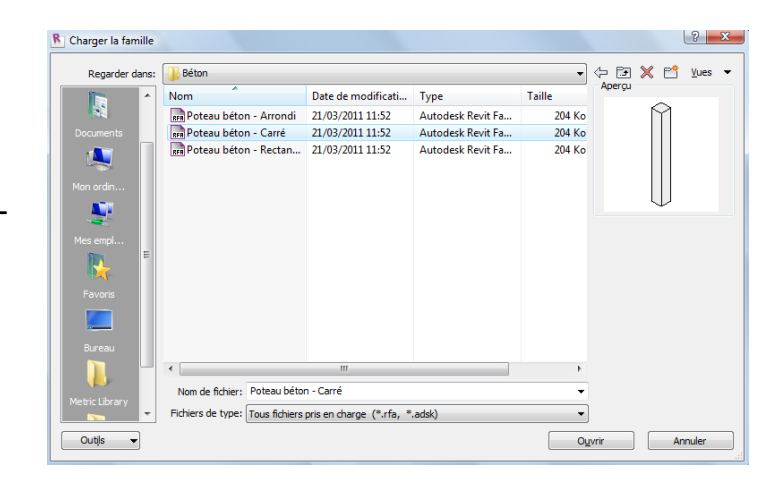

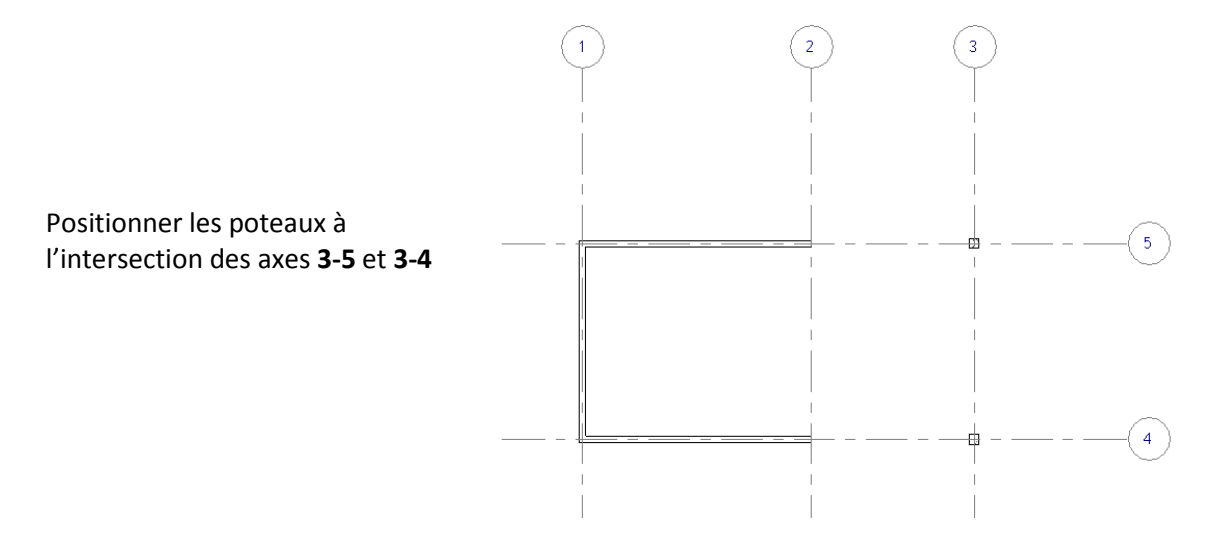

## Pensez à enregistrer votre projet

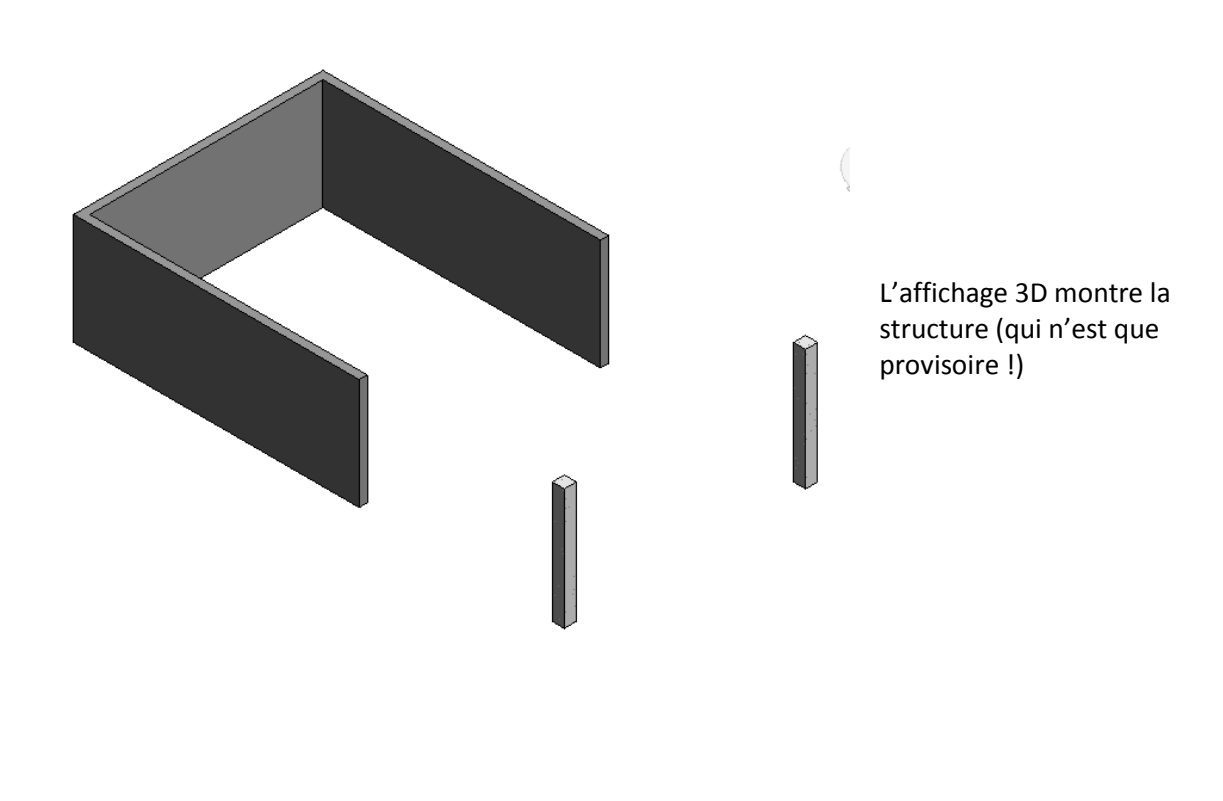

Ouvrir Revit Structure

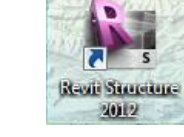

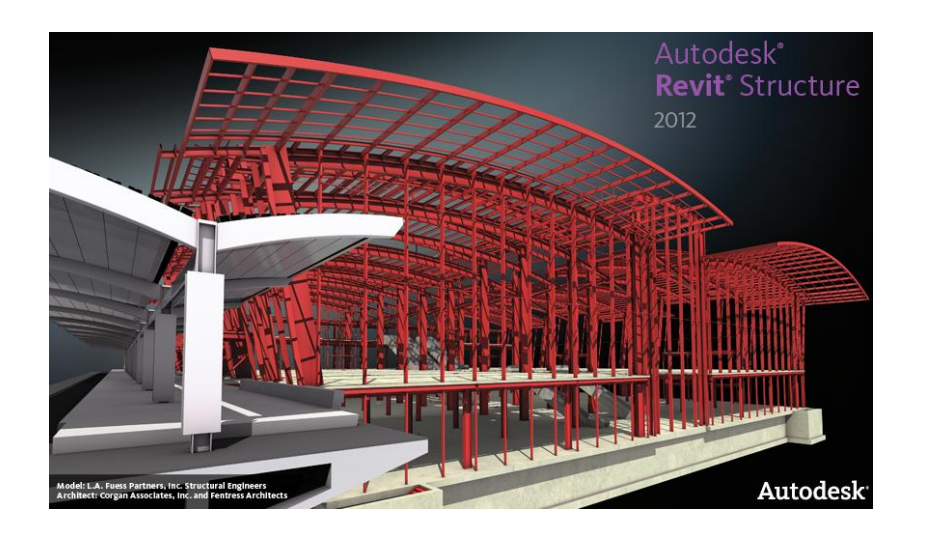

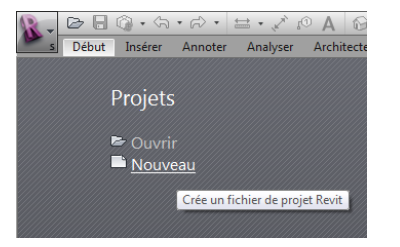

Sélectionner Nouveau dans Projets

| Debut         Inter         Annote         Asy           Debut         Inter         Annote         Asy           Modifier         Mark         Berling         Annote         Asy           Selectionner         Selectionner         Structure         Porture         Syste           Projett         Arborescnece du projett         B         B         B                                                                                                    | Architect et alte Colladorer Van Green<br>preventament<br>me de pourte     ■     ■     ■     ■     ■     ■     ■     ■     ■     ■     ■     ■     ■     ■     ■     ■     ■     ■     ■     ■     ■     ■     ■     ■     ■     ■     ■     ■     ■     ■     ■     ■     ■     ■     ■     ■     ■     ■     ■     ■     ■     ■     ■     ■     ■     ■     ■     ■     ■     ■     ■     ■     ■     ■     ■     ■     ■     ■     ■     ■     ■     ■     ■     ■     ■     ■     ■     ■     ■     ■     ■     ■     ■     ■     ■     ■     ■     ■     ■     ■     ■     ■     ■     ■     ■     ■     ■     ■     ■     ■     ■     ■     ■     ■     ■     ■     ■     ■     ■     ■     ■     ■     ■     ■     ■     ■     ■     ■     ■     ■     ■     ■     ■     ■     ■     ■     ■     ■     ■     ■     ■     ■     ■     ■     ■     ■     ■     ■     ■     ■     ■     ■     ■     ■     ■     ■     ■     ■     ■     ■     ■     ■     ■     ■     ■     ■     ■     ■     ■     ■     ■     ■     ■     ■     ■     ■     ■     ■     ■     ■     ■     ■     ■     ■     ■     ■     ■     ■     ■     ■     ■     ■     ■     ■     ■     ■     ■     ■     ■     ■     ■     ■     ■     ■     ■     ■     ■     ■     ■     ■     ■     ■     ■     ■     ■     ■     ■     ■     ■     ■     ■     ■     ■     ■     ■     ■     ■     ■     ■     ■     ■     ■     ■     ■     ■     ■     ■     ■     ■     ■     ■     ■     ■     ■     ■     ■     ■     ■     ■     ■     ■     ■     ■     ■     ■     ■     ■     ■     ■     ■     ■     ■     ■     ■     ■     ■     ■     ■     ■     ■     ■     ■     ■     ■     ■     ■     ■     ■     ■     ■     ■     ■     ■     ■     ■     ■     ■     ■     ■     ■     ■     ■     ■     ■     ■     ■     ■     ■     ■     ■     ■     ■     ■     ■     ■     ■     ■     ■     ■     ■     ■     ■     ■     ■     ■     ■     ■     ■     ■     ■     ■     ■     ■     ■     ■     ■     ■     ■     ■     ■     ■     ■     ■     ■     ■     ■     ■     ■     ■     ■     ■     ■     ■     ■     ■     ■     ■     ■     ■ | Projeti - Vue en plan Niveau 2 P<br>Complements Extensions Modifier C<br>Composet Li Lipne de modele<br>Composet Modifier G<br>Groupe de modele<br>Modele | Tapez un mot-clé ou une expressi<br>こ<br>で<br>ア<br>部<br>日<br>日<br>日<br>日<br>日<br>日<br>日<br>日<br>日<br>日<br>日<br>日<br>日 | n (AR S, St & Se connector<br>                                                                                                    | Plan de construction                                                                                                    |                                                 |
|----------------------------------------------------------------------------------------------------|----------------------------------------------------------------------------------------------------|----------------------------------------------------------------------------------------------------|----------------------------------------------------------------------------------------------------|----------------------------------------------------------------------------------------------------|----------------------------------------------------------------------------------------------------|-------------------------------------------------|
| <ul> <li>○ Nees Board)</li> <li>○ Vees on plan (Sensitions)</li> <li>○ Vees on plan (Sensitions)</li></ul> | Q;<br>1:100 □□ <sup>Q</sup> (2:4) (4) (4) (4) (4) (4) (4) (4) (4) (4) (                                                                                                    | Q                                                                                                    | ×O                                                                                                    | View print print p | Vue en plan v<br>Response of the second second | L'interface<br><b>Revit Struct</b><br>s'affiche |
| Cliquez pour sélectionner. Appuyez sur TAB pou                                                                                                    | ur afficher d'autre: 🔐                                                                                                    | 👻 🖉 🕫 📰 Modèle de base                                                                                                    | v                                                                                                    | Арриу                                                                                                    | er et Glisser 🖓:0                                                                                                    |                                                 |

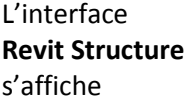

Dans l'onglet Insérer, sélectionner Lier Revit

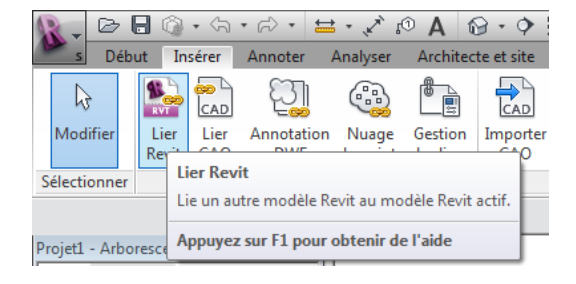

## STI AC

# Dans l'onglet Importer/lier RVT sélectionner buvette\_A

| R Importer/Lier RVT |                                                        |                    |                   |          |        | ? ×      |
|---------------------|--------------------------------------------------------|--------------------|-------------------|----------|--------|----------|
| Regarder dans:      | iddacticiel revit beton                                |                    |                   | •        | († 🖻 🗙 | P Vues ▼ |
|                     | Nom                                                    | Date de modificati | Туре              | Taille   | Aperçu |          |
|                     | put buvette_A.0001                                     | 03/11/2012 14:31   | Autodesk Revit Pr | 2 724 Ko |        |          |
| Historique          | buvette_A                                              | 03/11/2012 14:40   | Autodesk Revit Pr | 2 780 Ko |        |          |
| Documents           |                                                        |                    |                   |          | · Ħ    | + •      |
| Mon ordin           |                                                        |                    |                   |          |        |          |
| <b></b>             |                                                        |                    |                   |          |        |          |
| Nes emp             |                                                        |                    |                   |          |        |          |
| Favoris             |                                                        |                    |                   |          |        |          |
|                     | •                                                      | III                |                   | F        |        |          |
| 2                   | Nom de fichier: buvette_A                              |                    |                   | •        |        |          |
| -                   | Fichiers de type: Fichiers RVT                         | (*.rvt)            |                   | •        |        |          |
| Outils 👻            | Outils   Positionnement: Automatique - Centre à centre |                    |                   |          |        |          |
|                     |                                                        |                    |                   | Ouvrin   |        | Annuler  |

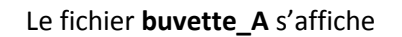

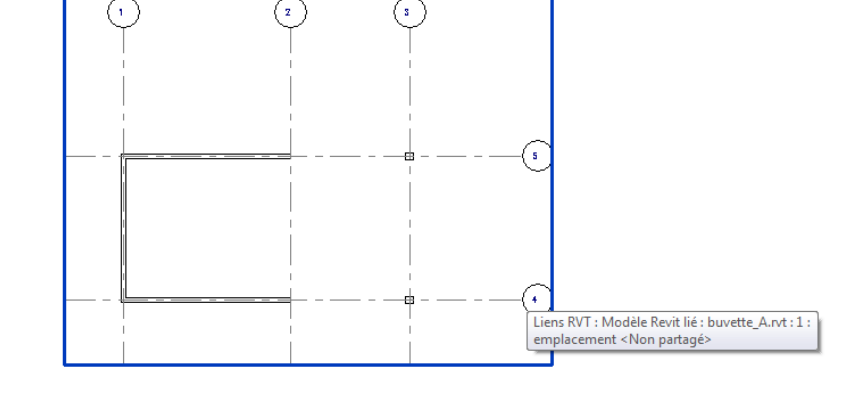

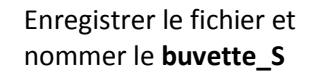

|          | Nom de fichier: buvette_S                    |                     |
|----------|----------------------------------------------|---------------------|
| Bureau   | Fichiers de type: Fichiers de projet (*.rvt) | ▼ Options           |
| Outils 👻 |                                              | Enregistrer Annuler |

| Dans l'onglet <b>Collaborer</b> , sélectionner |
|------------------------------------------------|
| l'icône Copier/Contrôler puis                  |
| Sélectionner le lien                           |

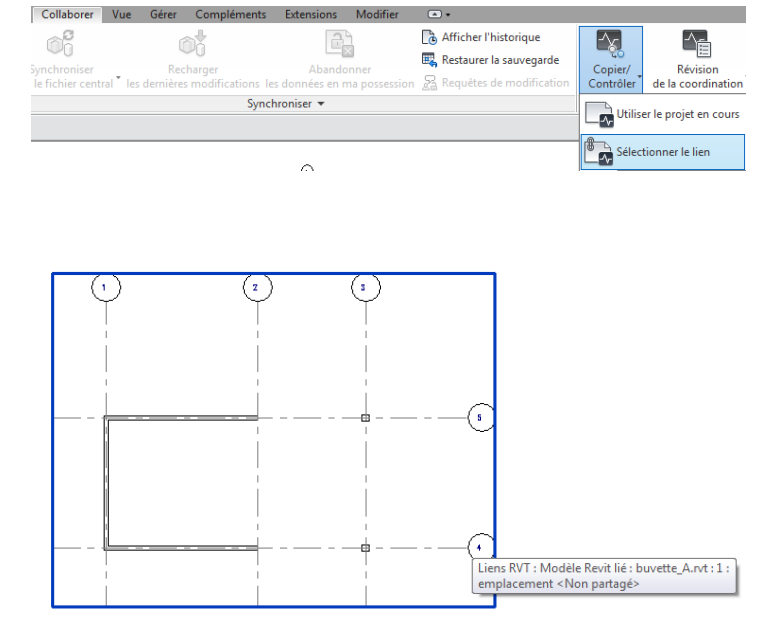

Sélectionner la buvette

#### Architecture

STI AC

La barre d'outils s'affiche

# Sélectionner **Options**

| atégories et types à copier:                                                                                                    |                                             |
|----------------------------------------------------------------------------------------------------|---------------------------------------------|
| Type d'origine                                                                                                    | Nouveau type                                |
| Ligne du Niveau                                                                                                    | Pointe 8 mm                                 |
|                                                                                                    |                                             |
| aramètres de copie supplémentaires:                                                                                                    |                                             |
| aramètres de copie supplémentaires:<br>Paramètre                                                                                                    | Valeur                                      |
| 'aramètres de copie supplémentaires:<br>Paramètre<br>Décaler le niveau                                                                                 | Valeur<br>0.0000                            |
| 'aramètres de copie supplémentaires:<br>Paramètre<br>Décaler le niveau<br>Réutiliser les niveaux portant le mé                                         | Valeur<br>0.0000                            |
| taramètres de copie supplémentaires:<br>Paramètre<br>Décaler le niveau<br>Réutiliser le sniveaux portant le mé<br>Réutiliser les niveaux correspondant | Valeur<br>0.0000<br>愛∕<br>Ne pas réutiliser |
| Paramètres de copie supplémentaires:<br>Paramètre<br>Décaler le niveau<br>Réutiliser les niveaux correspondant<br>Ajouter un suffixe au nom du niveau  | Valeur<br>0.0000<br>Ø<br>Ne pas réutiliser  |

La fenêtre Options Copier/Contrôler s'affiche

🖻 🖥 🕼 • 🚓 • 🔊 • 🗮 • 🖍 😰 🗛 🛭

-

Options Copier Contrôle Terminer Annuler

Insérer Annoter Analyser Archite

 $\checkmark$ 

Définit des paramètres pour l'outil Copier/Contrôler.

 $\checkmark$ 

Copier/Contrôler

X

 $\times$ 

Début

2

Modifier

Sélectionner

2

Modifier

Sélectionner

Copier/Contrôler

ß

ੰੋ

Outils

 $-\sqrt{}$ 

Options Copier Contrôle Terminer Annuler

*₽* °;

Options

buvette\_S - Arbores Appuyez sur F1 pour obtenir de l'aide

Dans l'onglet **Niveau** Mettre **\_s** dans Ajouter un préfixe au nom du niveau, puis **OK** 

| Quadrinages Froteback Friday                                                                                                    | Sols                                        |
|----------------------------------------------------------------------------------------------------|---------------------------------------------|
| Catégories et types à copier:                                                                                                    |                                             |
| Type d'origine                                                                                                    | Nouveau type                                |
| Ligne du Niveau                                                                                                    | Pointe 8 mm                                 |
|                                                                                                    |                                             |
| Paramètres de copie supplémentaires:                                                                                                    |                                             |
| Paramètres de copie supplémentaires:<br>Paramètre                                                                                                    | Valeur                                      |
| Paramètres de copie supplémentaires:<br>Paramètre<br>Décaler le niveau                                                                                                    | Valeur<br>0.0000                            |
| Paramètres de copie supplémentaires:<br>Paramètre<br>Décaler le niveau<br>Réutiliser les niveaux portant le mê                                                                                                    | Valeur<br>0.0000                            |
| Paramètres de copie supplémentaires:<br>Paramètre<br>Décaler le niveau<br>Réutiliser les niveaux portant le mê<br>Réutiliser les niveaux correspondant                                                                               | Valeur<br>0.0000<br>Ø<br>Ne pas réutilíser  |
| Paramètres de copie supplémentaires:<br>Paramètre<br>Décaler le niveau<br>Réutiliser les niveaux portant le mê<br>Réutiliser les niveaux correspondant<br>Ajouter un suffixe au nom du niveau                                        | Valeur<br>0.0000<br>Ø<br>Ne pas réutiliser  |
| Paramètres de copie supplémentaires:<br>Paramètre<br>Décaler le niveau<br>Réutiliser les niveaux portant le mê<br>Réutiliser les niveaux correspondant<br>Ajouter un suffixe au nom du niveau<br>Ajouter un préfixe au nom du niveau | Valeur<br>0.0000<br>Ve pas réutiliser<br>_S |

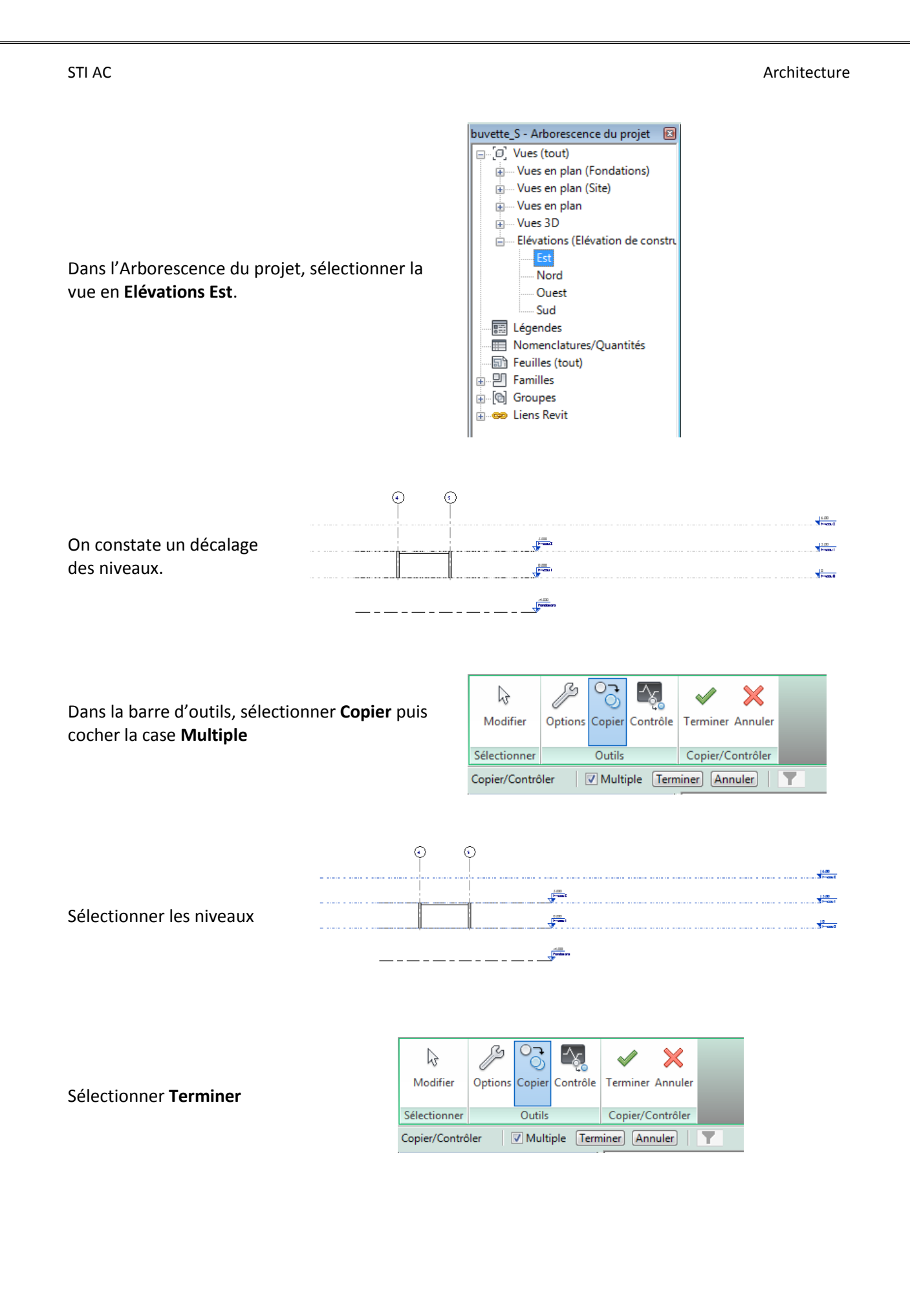

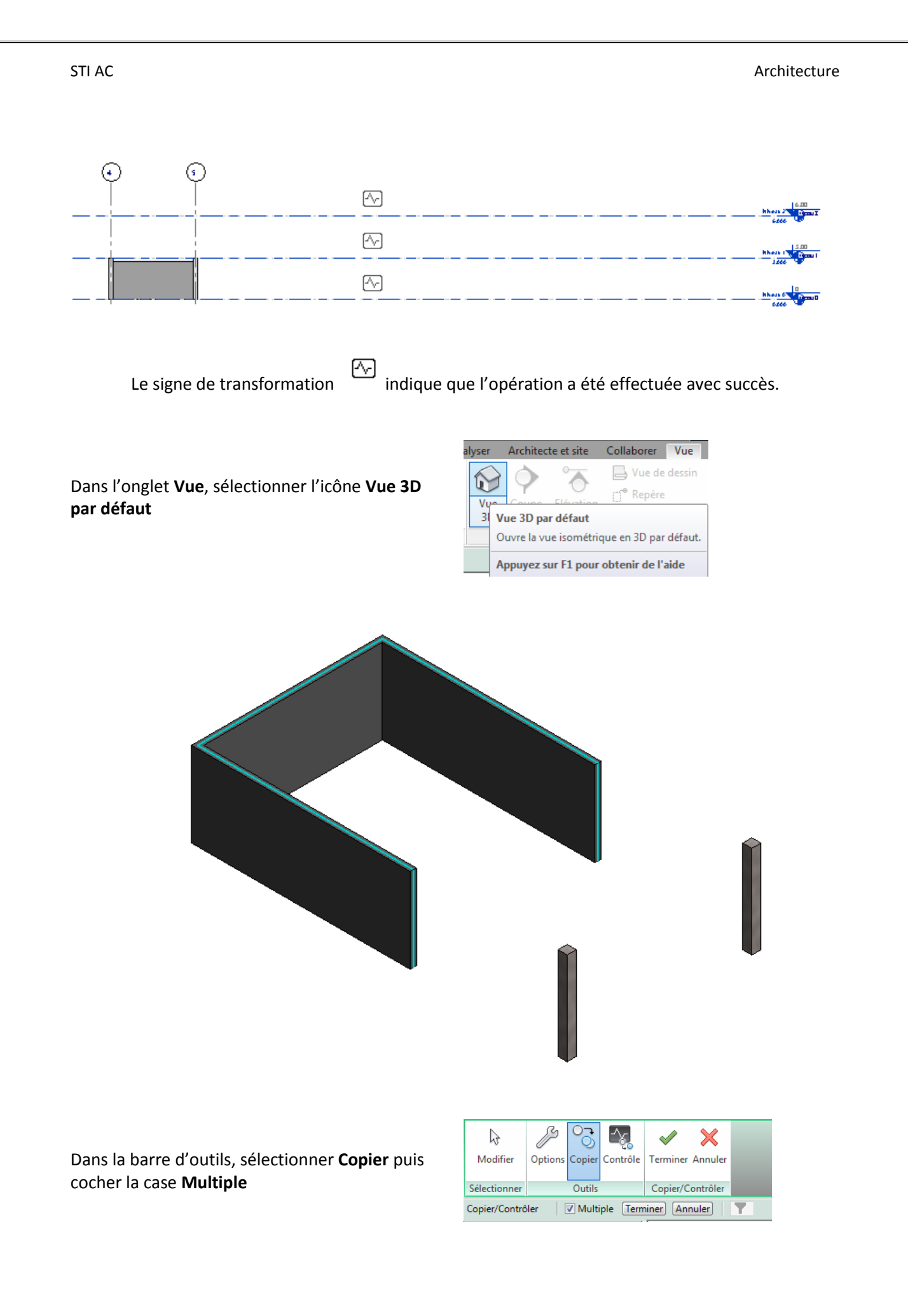

STI AC

Puis sélectionner les éléments

Puis sélectionner Terminer

[^\_] Le signe de transformation indique que l'opération a été effectuée avec succès.

Puis sélectionner Terminer dans la barre d'outils

| $\square$     | ß       | ੇ       | <u>-</u> ~ | <b>V</b> | ×         |                                        |
|---------------|---------|---------|------------|----------|-----------|----------------------------------------|
| Modifier      | Options | Copier  | Contrôle   | Terminer | Annuler   |                                        |
|               |         |         |            |          | Termine   | r                                      |
| Sélectionner  |         | Outils  |            | Copier/0 | Enregistr | e les modifications et quitte l'outil. |
| Copier/Contrô | ler [   | ✓ Multi | ple Term   | iner An  | Appuyez   | z sur F1 pour obtenir de l'aide        |

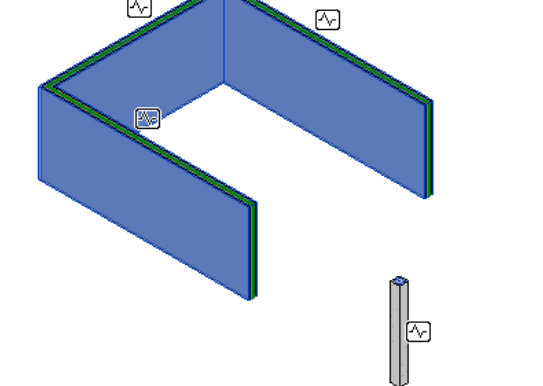

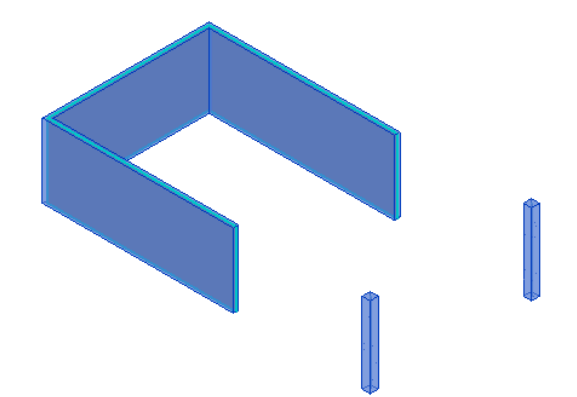

| Copier/Contrôler | Multiple | Terminer Ar | inuler T |
|------------------|----------|-------------|----------|
|                  |          |             |          |
|                  |          |             |          |
|                  |          |             |          |
| R.               |          | _           |          |
|                  |          | ]           |          |
|                  |          |             |          |
|                  |          |             |          |
|                  |          |             |          |
|                  |          |             |          |

ß

3

Modifier

Sélectionner

ੇ

Options Copier Contrôle

Outils

\_∕∑

×

 $\checkmark$ 

Terminer Annuler

Copier/Contrôler

### Architecture

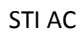

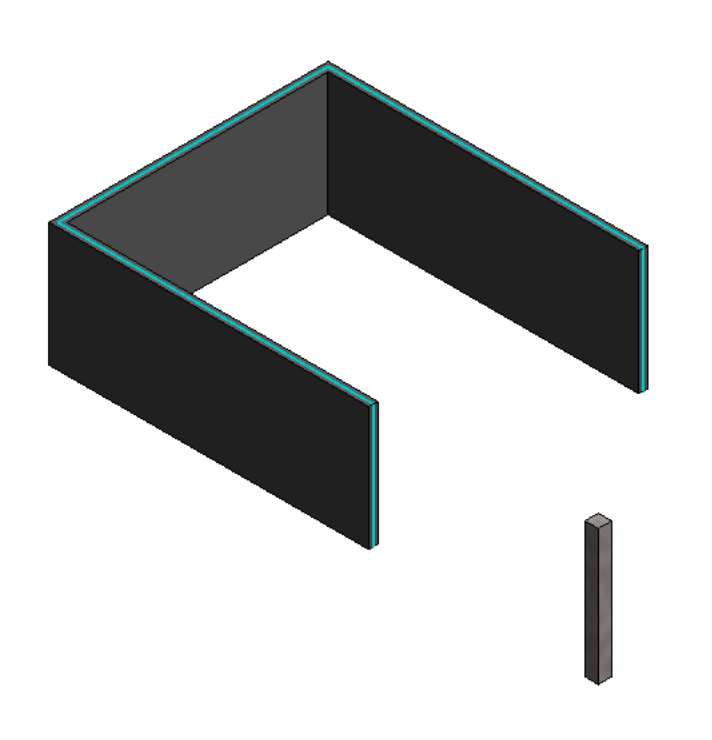

| Collaborer Vue        | Gérer      | Compléments      | Extensions     | Modifier  |
|-----------------------|------------|------------------|----------------|-----------|
| 📙 Vue de dessin       | ିଙ୍କୁ Dupl | iquer la vue 🔹   |                | 🎦 Feuille |
| ⊖ <sup>®</sup> Repère | 🃰 Lége     | ndes 🔹           | - Ц<br>Zone    | 🐴 Vue     |
| 🕒 Vues en plan 🔻      | 🔳 Nom      | enclatures •     | le définition  |           |
| Plan d'étage          |            |                  |                |           |
| Plan de faux-         | Plan d'é   | étage            |                |           |
|                       | Crée un    | e vue de plan d' | étage.         |           |
| Zone de plan          | Appuye     | z sur F1 pour o  | btenir de l'ai | de        |
| Plan de surfa         | ce         |                  |                |           |

# Dans l'onglet Vue, sélectionner Vues en plan puis Plan d'étage

| Nouveau plan                                                                               | ×                       |  |  |  |  |  |  |
|--------------------------------------------------------------------------------------------|-------------------------|--|--|--|--|--|--|
| Famille:                                                                                   |                         |  |  |  |  |  |  |
| Type:                                                                                      | Vue en plan 🔻           |  |  |  |  |  |  |
| Sélectionnez un ou plusieurs niveaux pour lesquels<br>vous souhaitez créer un nouveau plan |                         |  |  |  |  |  |  |
| Vues de plan d'é                                                                           | tage                    |  |  |  |  |  |  |
| Niveau 0<br>Niveau 1<br>Niveau 2                                                           |                         |  |  |  |  |  |  |
|                                                                                            |                         |  |  |  |  |  |  |
|                                                                                            |                         |  |  |  |  |  |  |
|                                                                                            |                         |  |  |  |  |  |  |
|                                                                                            |                         |  |  |  |  |  |  |
|                                                                                            |                         |  |  |  |  |  |  |
|                                                                                            |                         |  |  |  |  |  |  |
|                                                                                            |                         |  |  |  |  |  |  |
| Ve pas dupliq                                                                              | uer les vues existantes |  |  |  |  |  |  |
|                                                                                            | Echelle: 1:50 💌         |  |  |  |  |  |  |
|                                                                                            | OK Annuler              |  |  |  |  |  |  |

La fenêtre **Nouveau plan** s'affiche, sélectionner les niveaux à l'aide de la touche shift, puis **OK**.

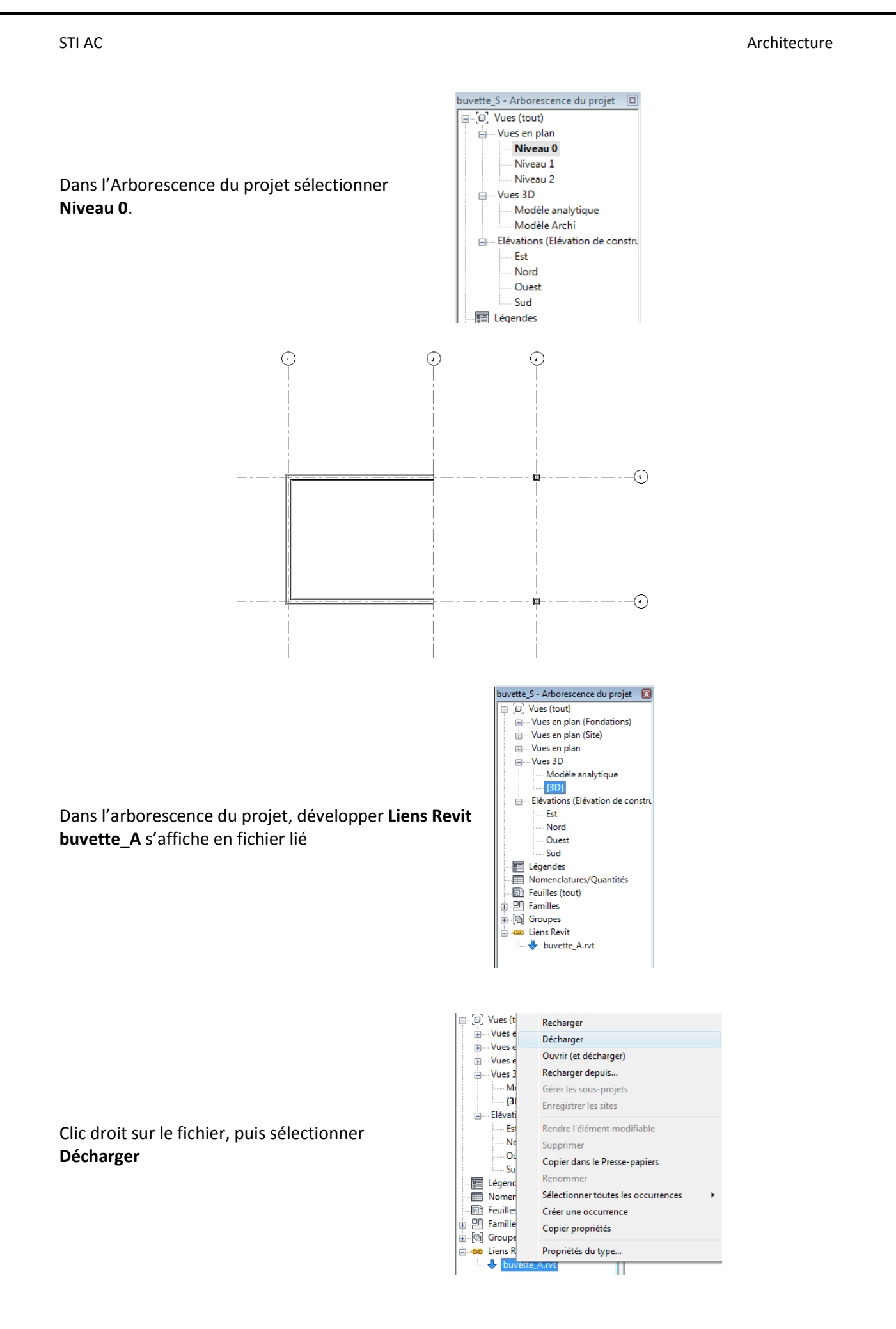

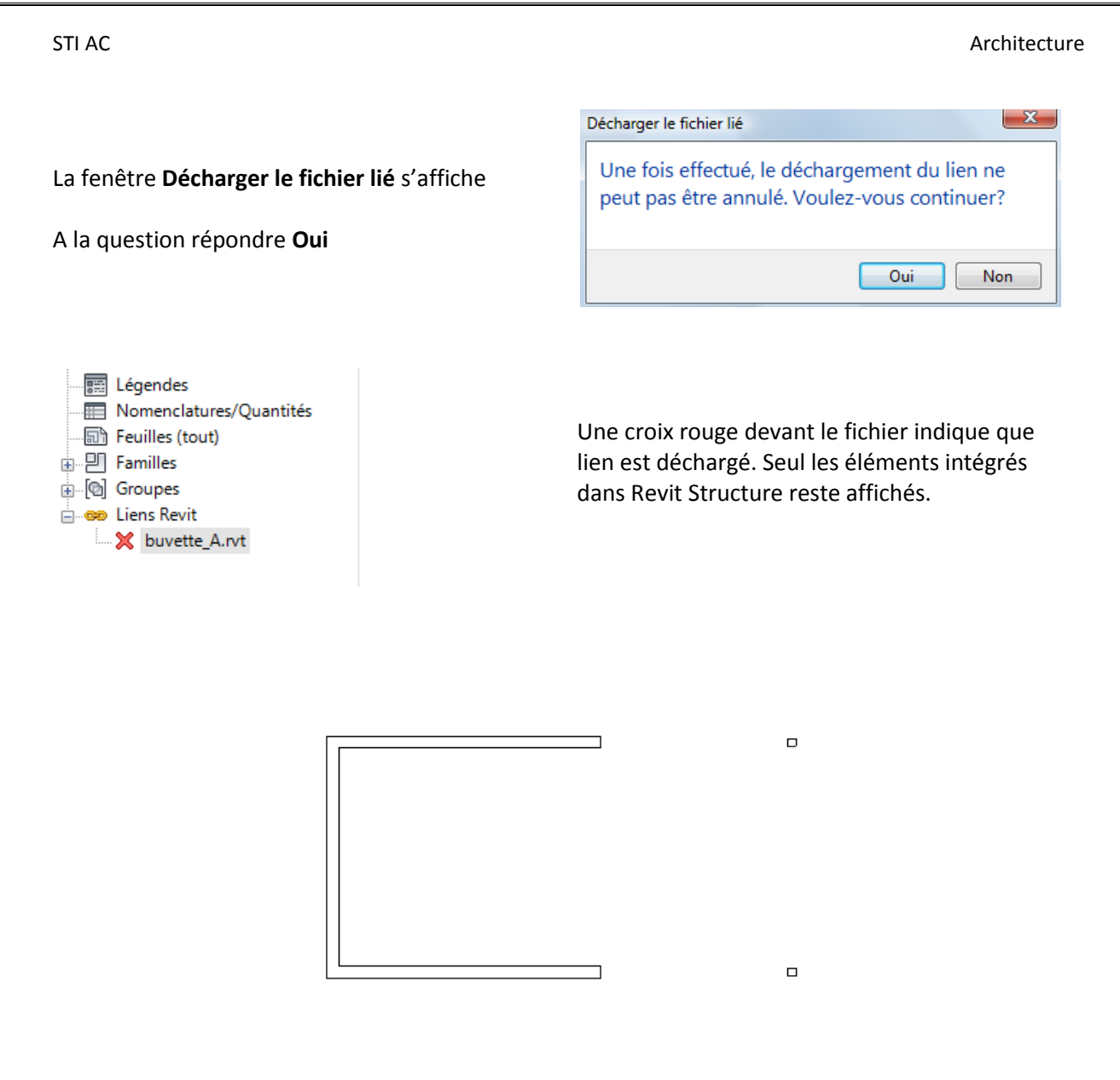

# Penser à Enregistrer

# Revenir dans Revit Architecture

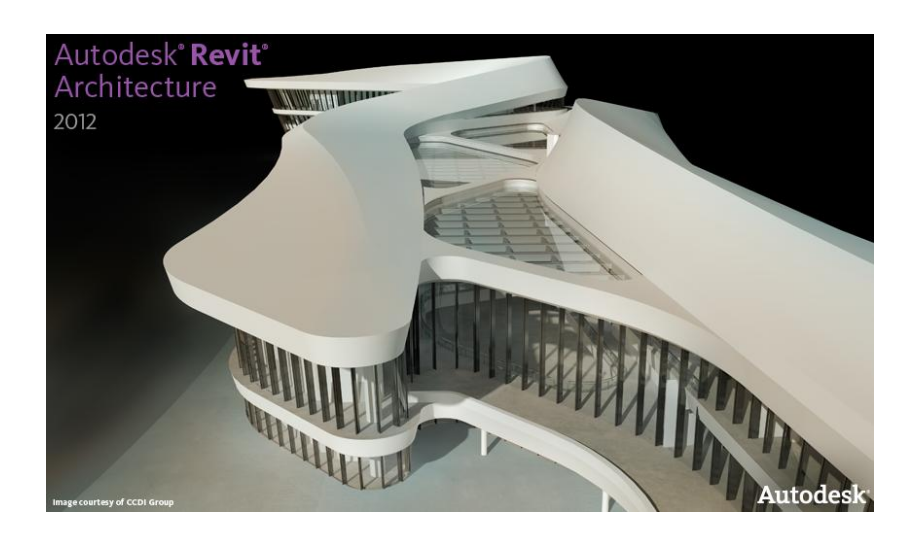

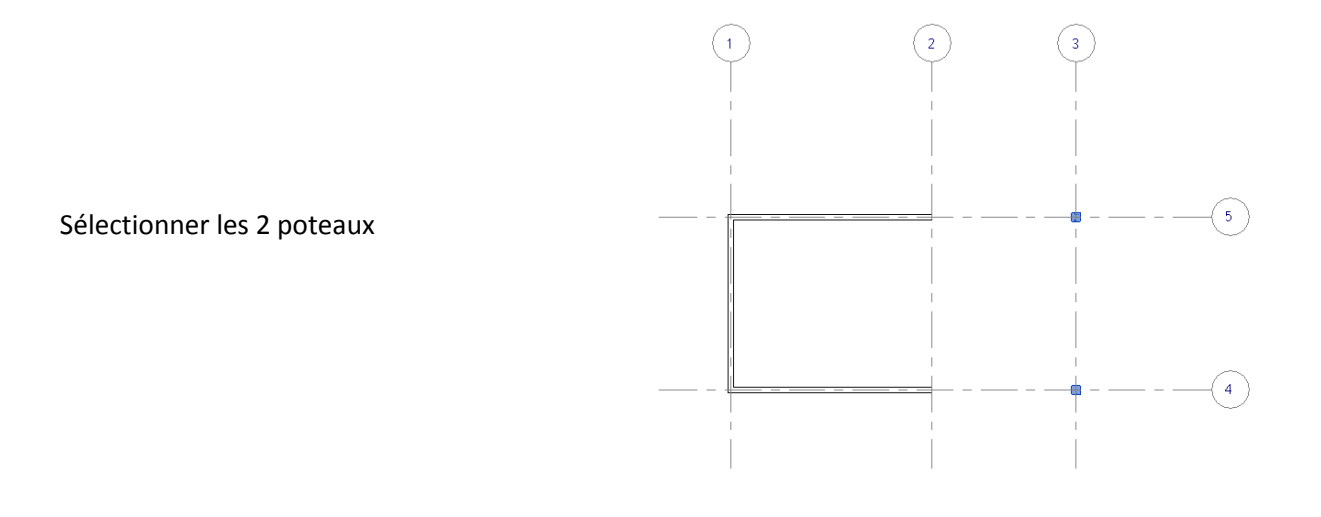

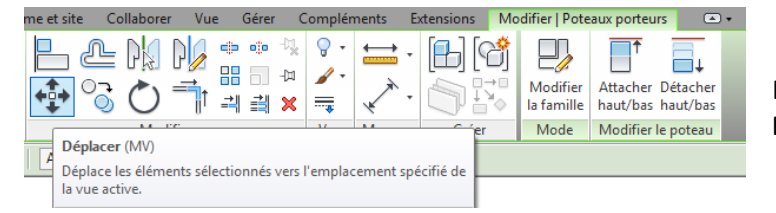

Dans l'onglet **Début**, sélectionner **Déplacer** 

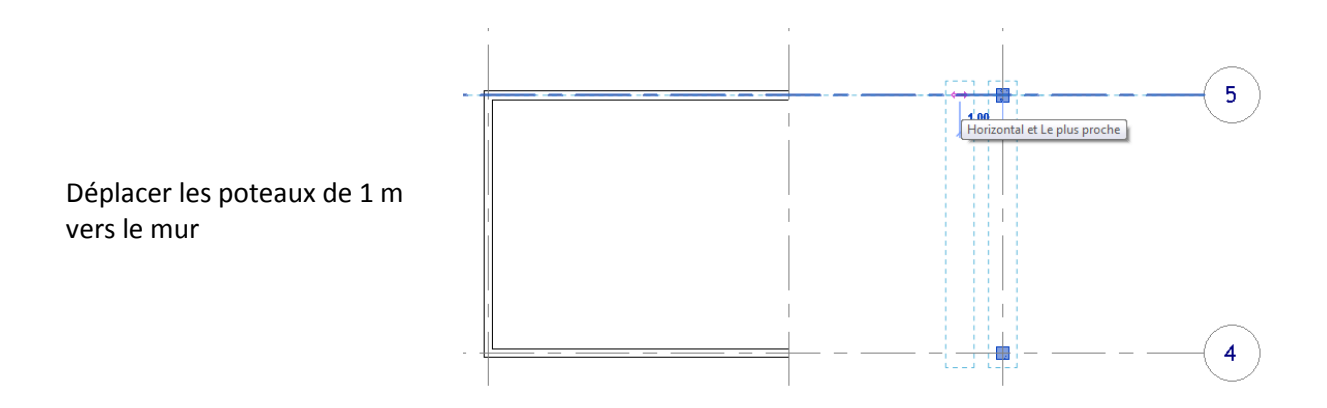

Deux fois **echap** puis enregistrer le fichier

STI AC

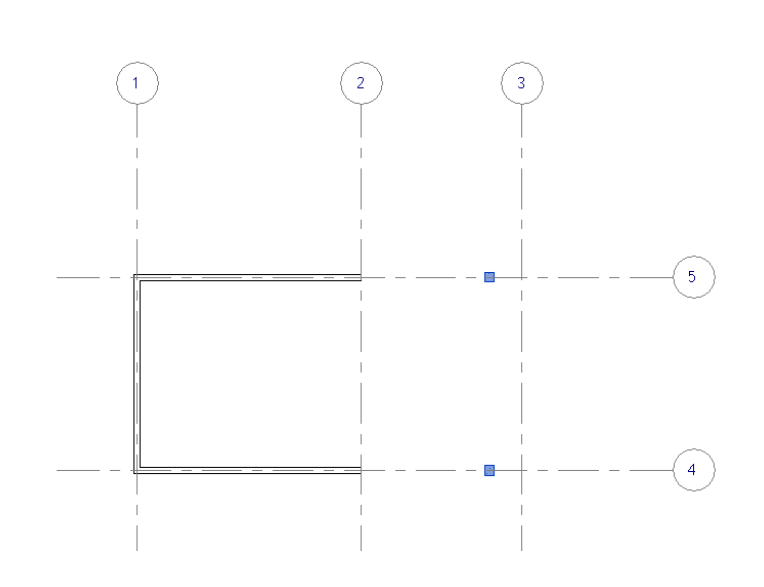

## Revenir dans Revit Structure

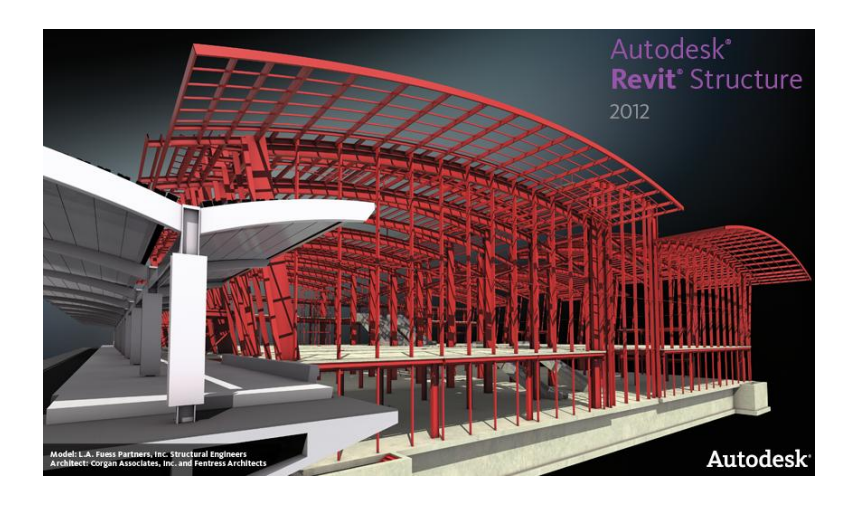

Dans l'arborescence du projet, faites clic droite sur le fichier **buvette\_A** 

# Puis sélectionner Recharger

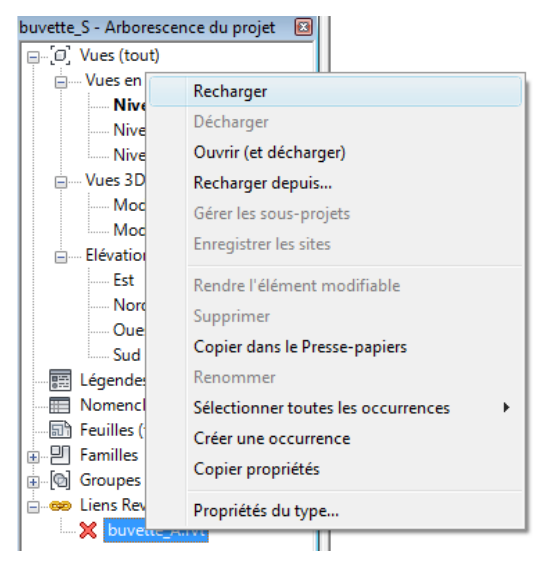

# STI AC

#### Architecture

Une fenêtre avertissement s'affiche

Elle indique que des éléments de Revit structure et du Revit Architecture ont subi une modification et nécessite une révision de coordination.

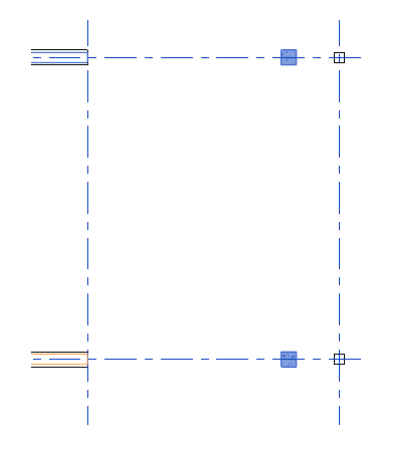

Sélectionner dans l'onglet Collaborer, Révision de la coordination puis Sélectionner le lien

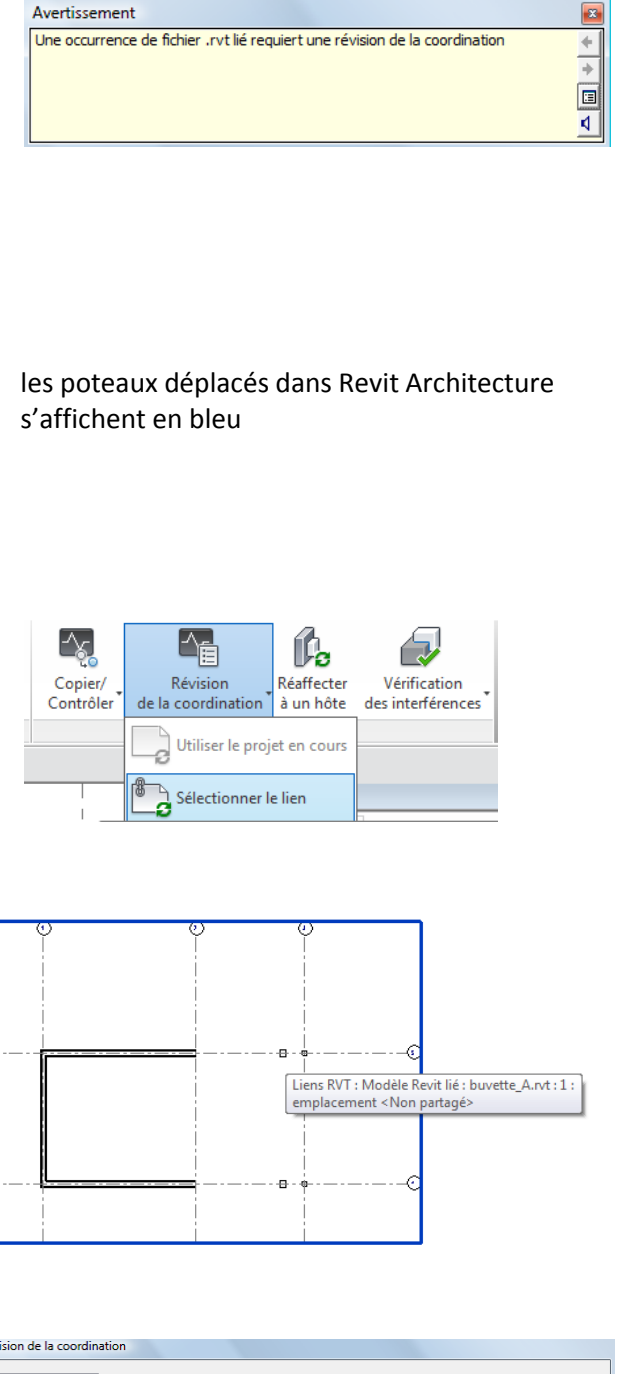

 Révision de la coordination

 Dans le projet hôte

 Regrouper par:
 Etat, Catégorie, Règle ▼

 Message
 Action

 Onserver la position

 Oraserver la position

 Position relative de deux occurrences modifiées dans

 Reporter

 le plan

Créer un rapport

Afficher

Sélectionner la buvette

# La fenêtre **Révision de la coordination** s'affiche

OK Appliquer Annuler

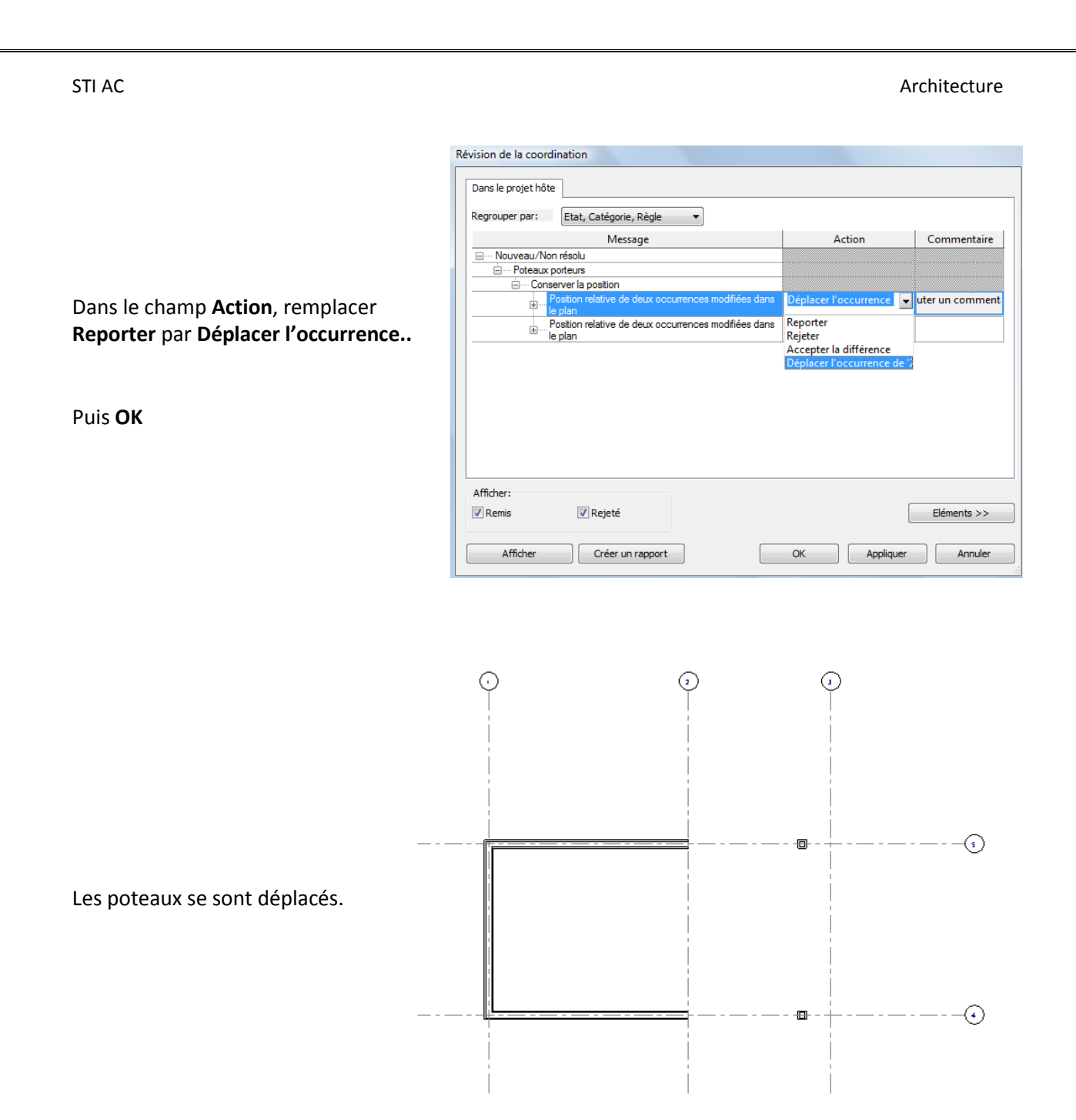

Vous pouvez maintenant continuer à travailler dans **Revit Architecture** pendant que par exemple, le bureau d'étude à l'aide de **Revit Structure** ou **Robot Structural Analysis** commence à vérifier le prédimensionnement et informe au plus vite l'architecte en cas de problème.